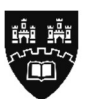

## Northumbria University NEWCASTLE

## How to Make Payment via The Shop Link

- 1. Open the Payment Link provided by one of the staff members at the Test Centre.
- Once open, it will show the homepage. If you're paying for 1 exam, click 'Add to Basket'.
   If you're paying for more than 1 exam, click the plus sign to the number of exams you're paying for and click 'Add to Basket'.

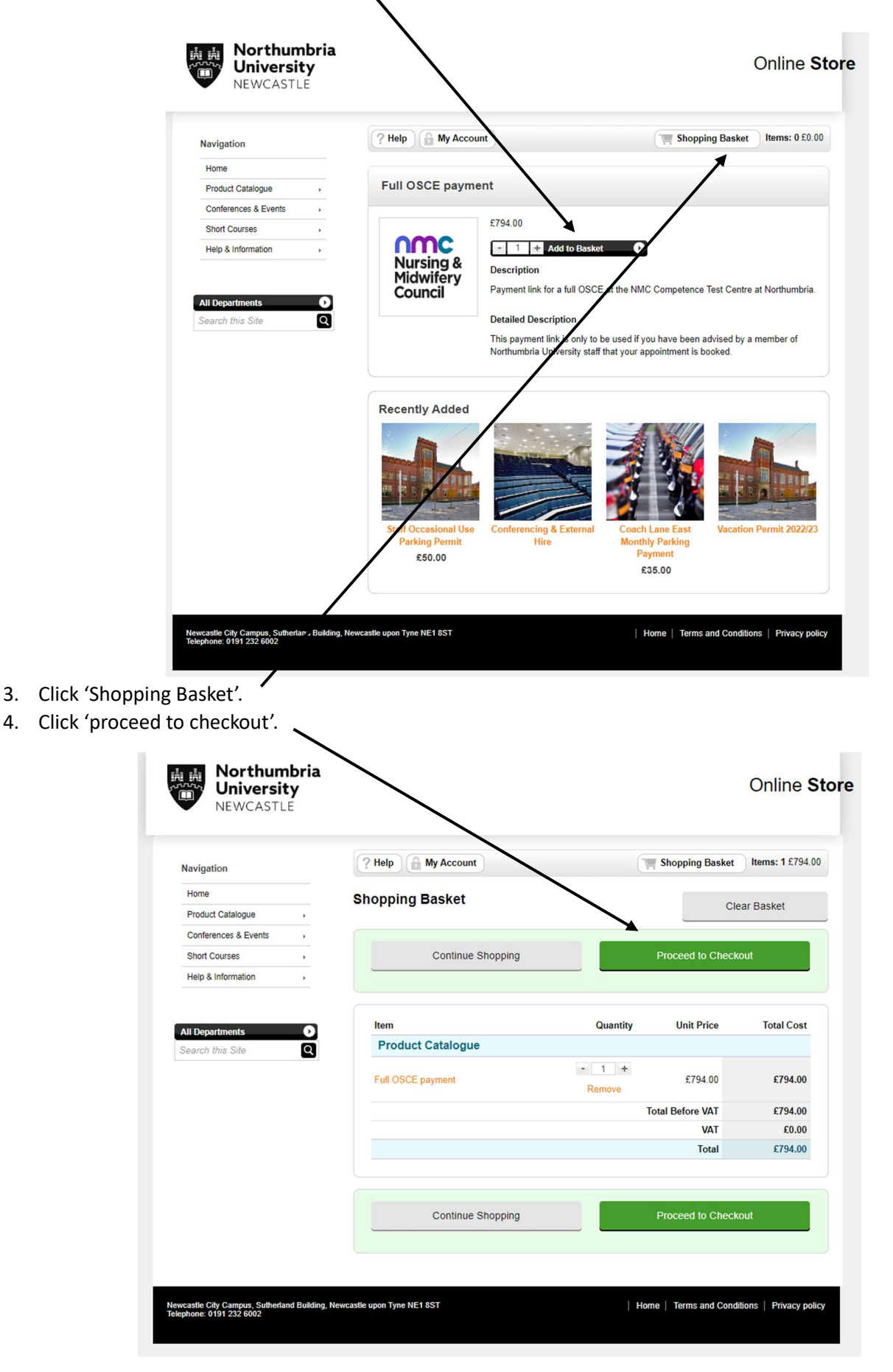

5. You will need to then enter your email address in the 'New Customer' section and click 'Register'.

| Northumbria<br>University<br>NEWCASTLE | 1                                                                                                    | Online <b>Stor</b>                                             |
|----------------------------------------|----------------------------------------------------------------------------------------------------|----------------------------------------------------------------|
| Navigation                             | ? Help 🔒 My Account                                                                                                    | Shopping Basket Items: 1 £794.00                               |
| Home                                   | Login / Register                                                                                                    |                                                                |
| Product Catalogue >                    |                                                                                                    |                                                                |
| Conferences & Events                   | New Customer                                                                                                    |                                                                |
| All Departments Search this Site       | Enter your email address and either register as a ner<br>continue as a guest to proceed without creating an a<br>Email Address *    | w customer to store your details for future visits or recount. |
|                                        | Login                                                                                                    |                                                                |
|                                        | Email Address *                                                                                                    |                                                                |
|                                        | Password *                                                                                                    |                                                                |
|                                        | ► Forgotten password                                                                                                    | .ogin                                                          |
|                                        | Forgotten Your Password?<br>We will send password reset instructions to the email<br>your email address below.<br>2 Email Address * | il address associated with your account. Please type<br>Send   |

6. Fill out all the information on the page called 'Register New Account'.

| Navigation           | Register New Account                                                            |  |  |
|----------------------|---------------------------------------------------------------------------------|--|--|
| Home                 | Email Address and Password                                                      |  |  |
| Product Catalogue    |                                                                                 |  |  |
| Conferences & Events | Email Address *                                                                 |  |  |
| Short Courses        | Confirm Email Address *                                                         |  |  |
| Help & Information   | ,                                                                               |  |  |
|                      | Password *                                                                      |  |  |
|                      | Confirm Password *                                                              |  |  |
| Search this Site     | 9                                                                               |  |  |
|                      |                                                                                 |  |  |
|                      | Your Details                                                                    |  |  |
|                      | Title * Please Select                                                           |  |  |
|                      | First Name *                                                                    |  |  |
|                      | T list I dille                                                                  |  |  |
|                      | Last Name *                                                                     |  |  |
|                      | Contact Telephone Number *                                                      |  |  |
|                      | Company / Organisation                                                          |  |  |
|                      |                                                                                 |  |  |
|                      | Student Number                                                                  |  |  |
|                      | Your Address                                                                    |  |  |
|                      | Address Name (e.g Home or *<br>Work) Home                                       |  |  |
|                      | This will be used as a title to describe your<br>saved address when you return. |  |  |
|                      |                                                                                 |  |  |
|                      | Country * UNITED KINGDOM V                                                      |  |  |

7. At the end of the form, it will ask you to answer a question. E.g. '2 + 4 =' You will need to work out the calculation and put your answer in the box, e.g. '6' then click Continue.

| 2 + 4 = | Validated | Continue |
|---------|-----------|----------|
|         |           |          |

- 8. You will then need to fill out the 'Additional Information Required' section relating to your OSCE exam.
- 9. If you're paying for more then one person, write the additional candidates in this area and click Continue.

| Navigation           | Additional Information Required                    |   |
|----------------------|----------------------------------------------------|---|
| Home                 | Full OSCE payment                                  |   |
| Product Catalogue    |                                                    |   |
| Conferences & Events | Candidate Details                                  |   |
| Short Courses        | Candidate Details                                  |   |
| Help & Information > | Candidate's Name *                                 |   |
|                      | PRN *                                              |   |
| All Departments      |                                                    |   |
| Search this Site     | Date of Exam *                                     |   |
|                      | Additional Candidate's (if applicable)             | ł |
|                      | candidate names and PRN's                          |   |
|                      | Additional box - enter 'None' if<br>not applicable |   |
|                      |                                                    |   |

- 10. If your Billing Address is the same, click 'select'.
  - If your Billing Address is different, click 'Edit' and enter the correct Billing Address.

| Navigation                |        | Select Billing Address                                                      |                 |        |   |
|---------------------------|--------|-----------------------------------------------------------------------------|-----------------|--------|---|
| Home<br>Product Catalogue | _      |                                                                             |                 |        |   |
| Conferences & Events      | •<br>• | Home, Ellison Building, Ellison Place,<br>Newcastle Upon Tyne, Tyne And Wea | r, Edit         | Select |   |
| Short Courses             | •      | UNITED KINGDOM                                                              | <u></u>         |        | ' |
| Help & Information        | •      |                                                                             | Add New Address |        |   |
|                           |        |                                                                             |                 |        |   |
| All Departments           | 0      |                                                                             |                 |        |   |

11. Fill out your Card Details and click 'Continue'.

| Card Type *          | MasterCard O Mastercard |  |
|----------------------|-------------------------|--|
|                      | V/SA O Visa             |  |
|                      | VISA O Visa Debit       |  |
|                      | Maestro (Switch)        |  |
| Cardholder Name *    |                         |  |
| Card Number *        |                         |  |
| Card Security Code * |                         |  |
| Expiry Date *        | MM VYYY V               |  |
| Start Date           | MM VYYY V               |  |

12. Payment is now complete, and you will receive an email with the receipt.

If you have logged in previously and unsure what your password is, you can reset your password. To do this, if you click on 'My Account' at the top of the page. Then scroll to the bottom of the page to find the section 'Forgotten Your Password'. If you enter your email address in here, an email will then be sent with instructions on how to reset your password **I** 

|                                                                                                    |                                            | 1                             |                |
|----------------------------------------------------------------------------------------------------|--------------------------------------------|-------------------------------|----------------|
| ? Help 🔒 My Account                                                                                              |                                            | Shopping Basket               | Items: 0 £0.00 |
| Login / Register                                                                                                 |                                            | /                             |                |
| Vou are now logged out of y                                                                                      | your account.                              | /                             |                |
| New Customer                                                                                                    | /                                          |                               |                |
| Enter your email address to register                                                                             | a new account to store your                | details for future visits.    |                |
| Email Address *                                                                                                  | Register                                   |                               |                |
| Login                                                                                                    |                                            |                               |                |
| Email Address *                                                                                                  |                                            |                               |                |
| Password *                                                                                                    |                                            |                               |                |
| <ul> <li>Forgotten password</li> </ul>                                                                           | Login                                      |                               |                |
| Forgotten Your Password<br>We will send password reset instruct<br>your email address below.<br>Cemail Address * | I?<br>ions to the email address as<br>Send | sociated with your account. F | Please type    |

If you have any further questions, please contact the NMC Test Centre Administration Team on 0191 300 2441.